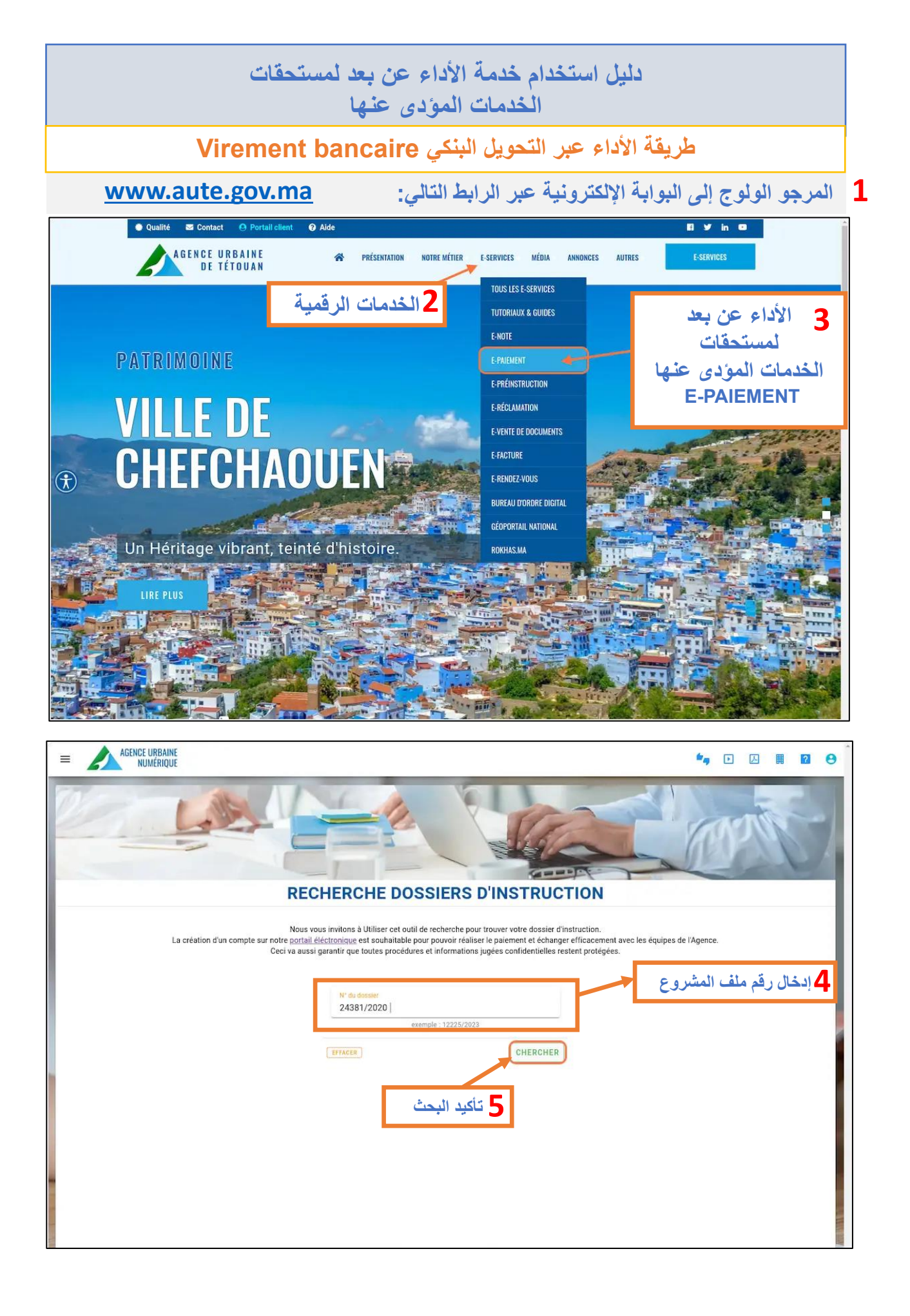

|            | NGE URBAINE<br>NUMÉRIQUE |                         |                                                                                                    |                                                                                                    |                                                                                                 |                                                           | <b>*</b> 9         | Þ            |       | ?   | 0  |
|------------|--------------------------|-------------------------|----------------------------------------------------------------------------------------------------|----------------------------------------------------------------------------------------------------|-------------------------------------------------------------------------------------------------|-----------------------------------------------------------|--------------------|--------------|-------|-----|----|
|            | L                        |                         |                                                                                                    | 12                                                                                                    |                                                                                                 |                                                           | A CO               | <b>N</b>     | M     | Car | -) |
|            |                          |                         | RECHERCH                                                                                                    | E DOSSIERS                                                                                            | D'INSTRUCT                                                                                      | TION                                                      |                    |              |       |     |    |
|            | La création d            | 'un compte sur no<br>Ce | Nous vous invitons à Util<br>tre <u>portail éléctronique</u> est a<br>ci va aussi garantir que tout<br>M <sup>e</sup> du dosse<br>24381/20 | iser cet outil de recherche po<br>ouhaitable pour pouvoir réal<br>es procédures et information<br>220 | pur trouver votre dossier d'im<br>ser le paiement et échanger<br>is jugées confidentielles rest | struction.<br>efficacement avec les ét<br>tent protégées. | quipes de l'Agence | <b>2</b> .01 |       |     |    |
|            |                          |                         | EFFACER                                                                                                    |                                                                                                    | CHERCHER                                                                                        |                                                           | فحة الأداء         | ﻪ ﻟﺼ         | التوج | 6   |    |
| 🧭 Résul    | tats de votre rech       | erche                   |                                                                                                    |                                                                                                    |                                                                                                 |                                                           |                    | 1            |       |     |    |
| N° Dossier | Nom Commission           | Date                    | Avis de la Commission                                                                                                    | Situation                                                                                             | Nature projet                                                                                   | Architecte                                                |                    |              |       |     |    |
| 24381/2020 | 36042/2020               | 2020-10-05              | Favorable                                                                                                    | QUARTIER CONDESSA                                                                                     | Construction d'un R+2                                                                           | Soufi jamaldin                                            | JE VEUX PA         | YER CE       | DOSSI | ER  |    |

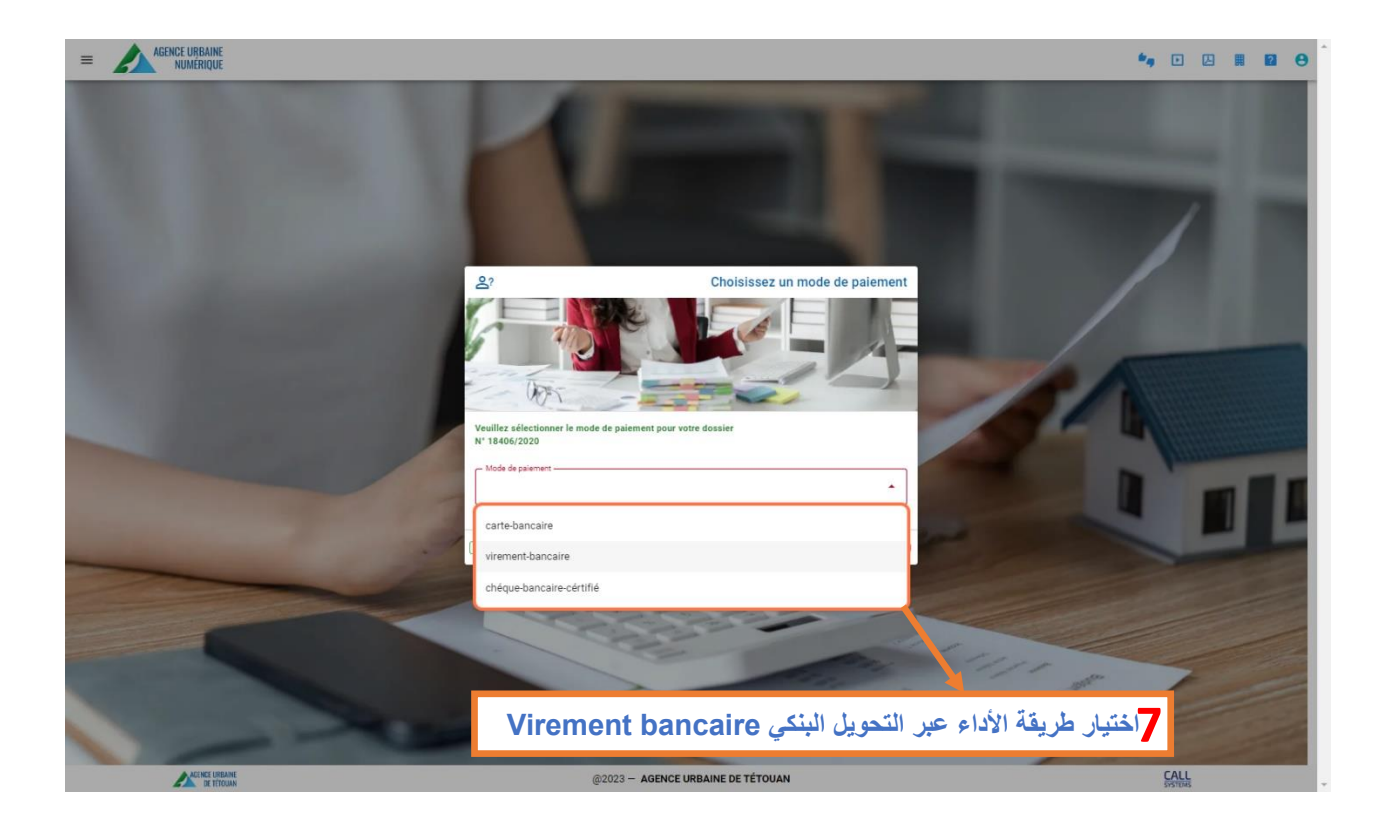

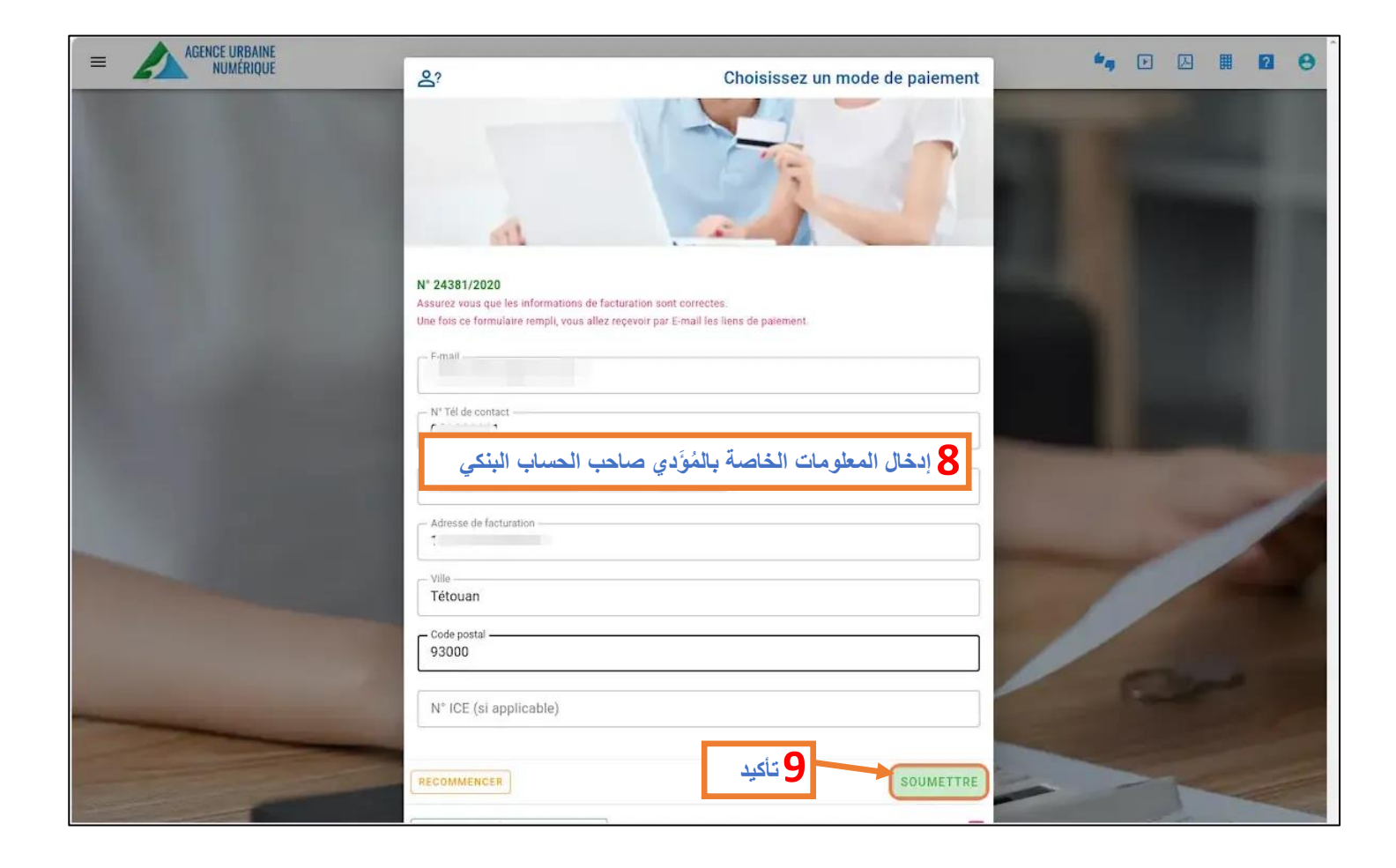

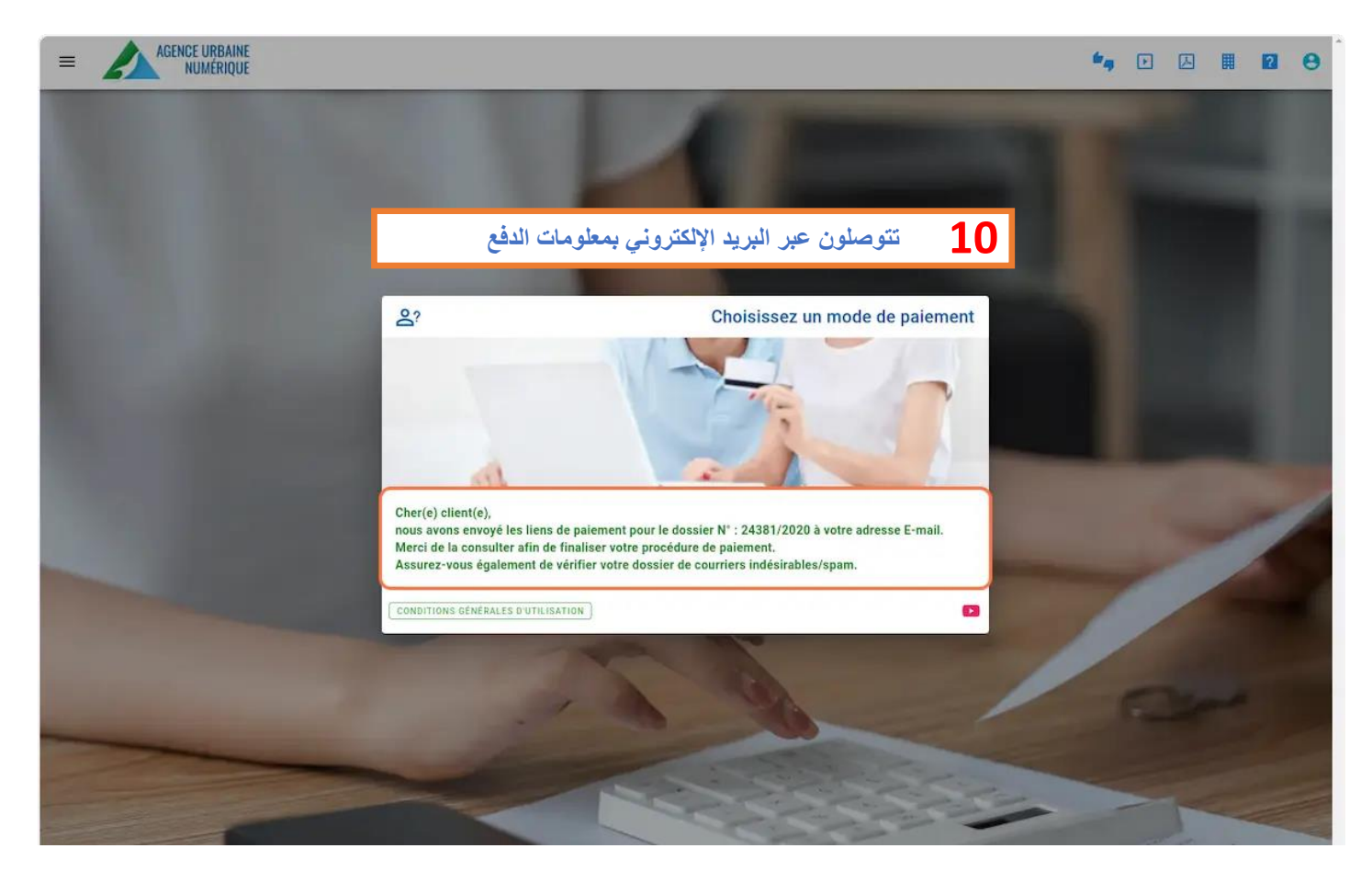

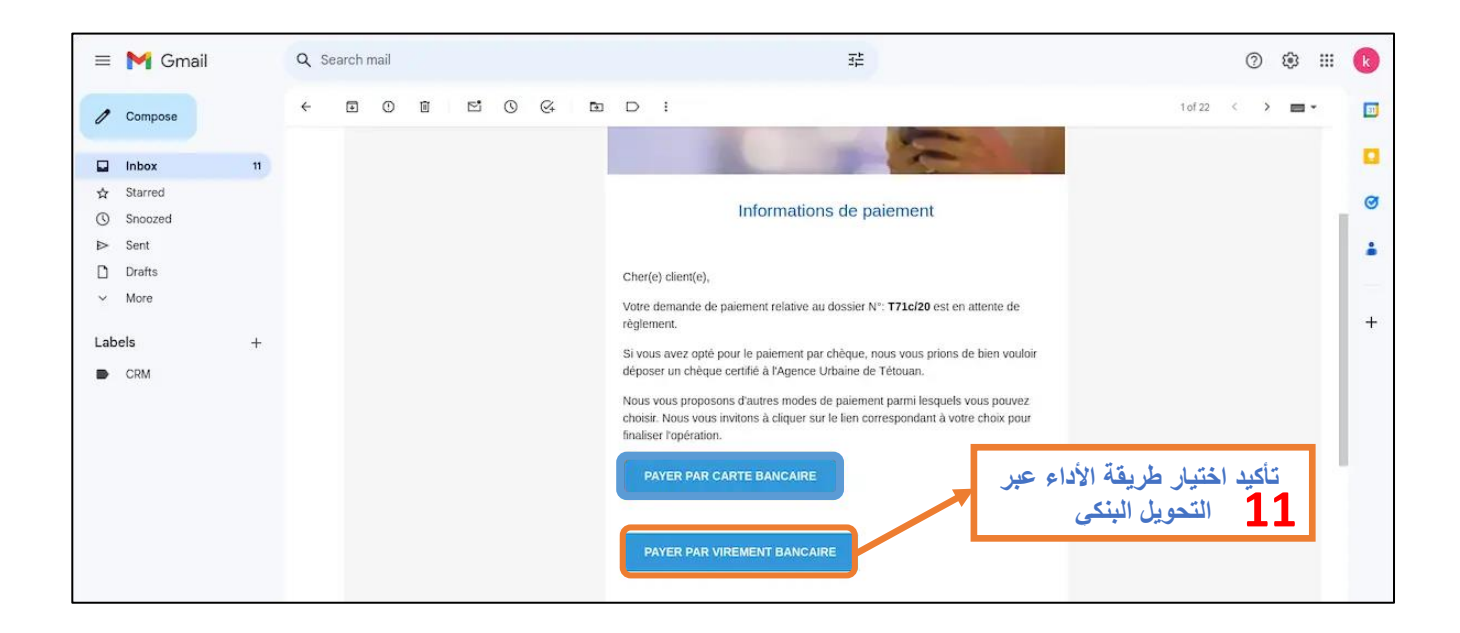

| MINISTERE DE L'AMENAGEI<br>TERRITOIRE NATIONAL<br>L'URBANISME, DE L'HABITAT<br>POLITIQUE DE LA VIL<br>AGENCE URBAINE DE TÉ | N° 08 N° 08 ET DE LA<br>LE DATE : 202                                                                                                    | N° 08647<br>DATE : 2023-11-01                             |                                      |               |           | U R B A I N E<br>TÉTOUAN |
|----------------------------------------------------------------------------------------------------|----------------------------------------------------------------------------------------------------|-----------------------------------------------------------|--------------------------------------|---------------|-----------|--------------------------|
| Réf : Décision N° 95/2019 d                                                                                                | u 17 Mai 2019 ayant date d'Effet le 17 Mai 2019                                                                                                    |                                                           |                                      |               |           |                          |
| ICE                                                                                                    | CLIEN<br>Nom et Prénom / Raison soci                                                                                                    | CLIENT<br>4 إلى الحساب البنكي Nom et Prénom / Raison soci |                                      |               |           |                          |
|                                                                                                    | TEST TEST                                                                                                    | قليمية تطوان.                                             | وانَّ لدى الخزينة الإقلَّيمية تطوان. |               |           |                          |
| N° du dossier                                                                                                    | Consistance                                                                                                    | Surface<br>M²                                             | Prix<br>unitaire                     | Montant<br>HT | TVA 20%   | TOTAL<br>TTC             |
| 18406/2020                                                                                                    | Construction d'un R+2                                                                                                    | 446.00                                                    | 3.00                                 | 1338.00       | 267.60    | 1605.60                  |
| Montant à verser en chiffre<br>Montant à verser en lettres<br>RIB de l'Agence Urbaine de                                   | : nulle six cent cinq Dirhams et soixante centimes TTC<br>: mille six cent cinq Dirhams et soixante centimes TTC<br>: Tétoua <mark>: 310.720.1019.12400.19241.01.92</mark> |                                                           |                                      |               |           |                          |
|                                                                                                    |                                                                                                    | قليمية تطوان                                              | <ul> <li>الخزينة الإن</li> </ul>     | لتطوان لد:    | ة الحضرية | لسبي للوكالة             |
|                                                                                                    |                                                                                                    |                                                           |                                      |               |           |                          |
| 30591060-3194-4750                                                                                                    | e661-bc361314bd05                                                                                                    | E URBAINE<br>MÉRIQUE<br>gov.ma                            |                                      |               |           |                          |

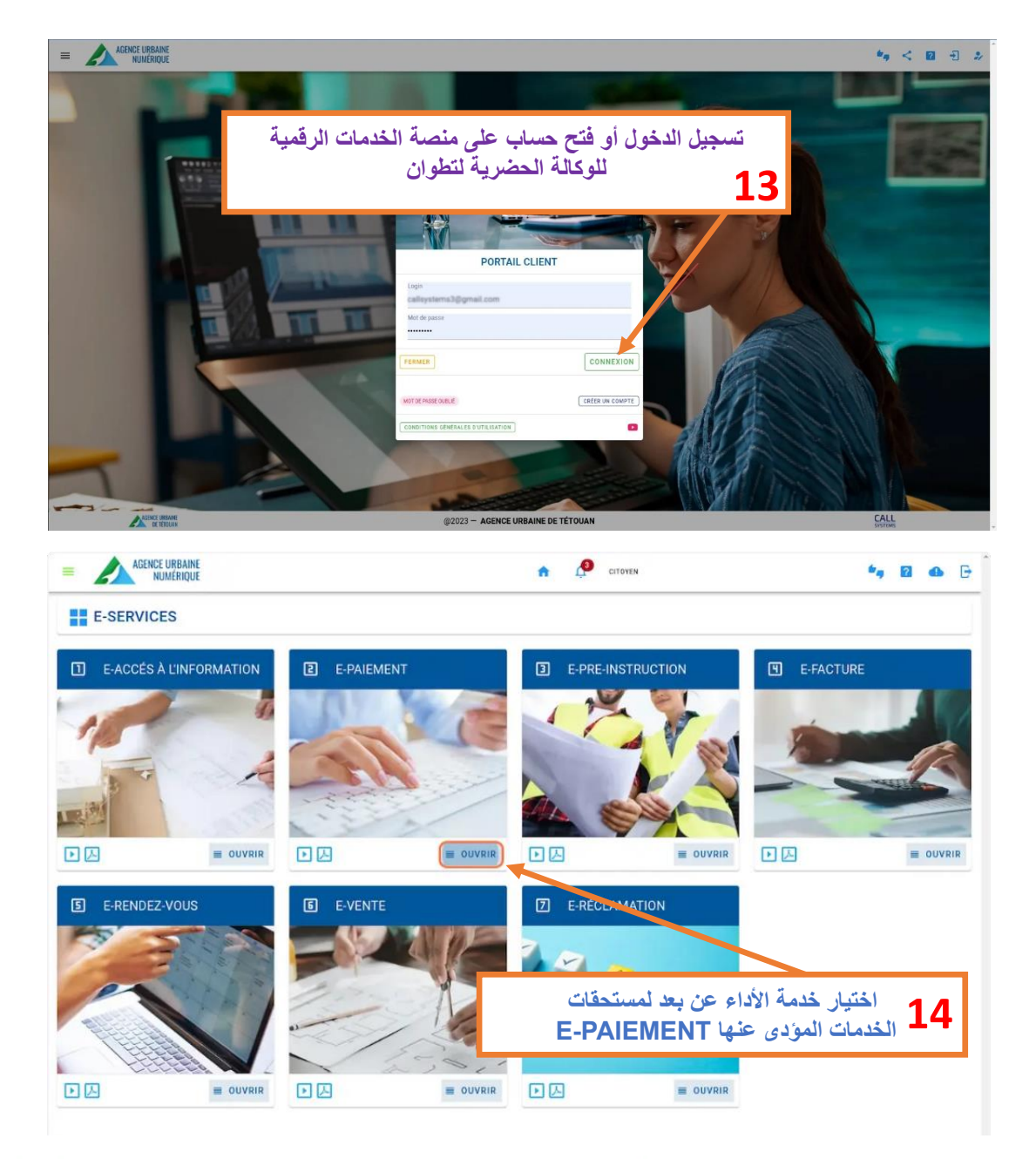

| =     | AGENCE U     | RBAINE<br>ÉRIQUE         |           |                                          |                           |                           |                  |                | <b>*</b> g 😢 | ● 🕒                     |
|-------|--------------|--------------------------|-----------|------------------------------------------|---------------------------|---------------------------|------------------|----------------|--------------|-------------------------|
| 2 E-F | PAIEMENT     |                          |           |                                          |                           |                           |                  |                |              | $\overline{\mathbf{x}}$ |
| Tous  | les dossiers | -                        | recherche | Q                                        |                           | C Formulaire de recherche | ► Tutoriel video | ☐ Tutoriel pdf | C ACTU       | ALISER                  |
| ID    | import       | Dossier                  | Commune   | Situation                                | Architect                 | Date Comm TT              | C Calculé        | Validé         | Payé         | /                       |
| 8641  | 4783         | T615c/18 Rokhas 23644/20 | MARTIL    | DAHR EL HASSANI RMILAT                   | el khaznaji salah edidine | 2020-09-28 119            | 8.80 🤡           | ٢              | 8            |                         |
| 8630  | 4759         | T511c/19                 | TETOUAN   | av mly hassan ben eimehdi imm el bahr n1 | Mohamed amine             | 2020-04-22 583            | .20 🤣            | •              | •            |                         |
| 8629  | 4757         | T71c/20                  | TETOUAN   | Lotissement erben coelma                 | amr kamel                 | 2020-07-29 118            | 10.80            | •              | ۲            |                         |
| 8133  | 3956         | T555C/15                 | FNIDEQ    | Q Houria                                 | Moham 🤷                   | الاطلاع على المل          | 15 فتح و         | •              | ۲            |                         |
|       |              |                          |           | < 1 ><br>total 4                         |                           |                           |                  |                |              |                         |

| I mormation de cor       | naci el de laciul        | ation                        |                   |                              |                                   |                                                |                                            |                                                      |                                  |                 | M termin |
|--------------------------|--------------------------|------------------------------|-------------------|------------------------------|-----------------------------------|------------------------------------------------|--------------------------------------------|------------------------------------------------------|----------------------------------|-----------------|----------|
| - Mode de paiement       | •                        | - Nom complet facturation    |                   |                              | Téléphone de cor<br>061111        | tact                                           |                                            |                                                      |                                  |                 |          |
| - adresse de facturation |                          |                              |                   |                              |                                   |                                                | Ville                                      |                                                      | Code postal                      |                 |          |
| r, rue de la liberte     |                          | - Réf. foncière              |                   |                              |                                   |                                                | l                                          |                                                      | 93000                            |                 |          |
| ICE                      |                          | 1234                         |                   | ENRE                         | GISTRER                           | modification.                                  | nrégistrer aprés                           |                                                      |                                  |                 |          |
|                          |                          |                              |                   |                              |                                   |                                                |                                            |                                                      |                                  |                 |          |
| 20 Historique des Pai    | ements                   |                              |                   |                              |                                   |                                                |                                            |                                                      |                                  |                 | PAYER    |
|                          |                          |                              |                   |                              |                                   |                                                |                                            |                                                      |                                  |                 |          |
| Date                     | Моуч                     | n                            | Status            |                              | м                                 | ontant                                         |                                            | TransID                                              |                                  | Validé          |          |
|                          |                          |                              |                   |                              |                                   |                                                |                                            |                                                      |                                  |                 |          |
| Justificatif de paiement | t                        |                              |                   |                              | AJOUTER C                         | Quittance                                      |                                            |                                                      |                                  |                 | C        |
|                          |                          | Aucun fichier four           | i 1               |                              |                                   |                                                |                                            |                                                      | Aucun fichier fourni !           |                 |          |
| En cas de besoin, voi    | us avez la possib        | lité de déposer votre preuve | de paiement.      |                              |                                   | (i) Quittanc                                   | e de paiement                              |                                                      |                                  |                 |          |
|                          |                          |                              |                   |                              |                                   |                                                |                                            |                                                      |                                  |                 |          |
| Facture                  |                          |                              |                   |                              | C                                 |                                                |                                            |                                                      |                                  |                 |          |
|                          |                          | Aucun fichier four           | 6 F               |                              |                                   | a 51                                           | الم تما م                                  | ill , <:.11                                          | المحمد التحميل                   | ارمصارا         | 1 C      |
| (i) Facture              |                          |                              |                   |                              |                                   | اوه                                            | ي تم ٻجر                                   | ) البندي ا                                           | ناديد النصوير                    | ن وسس           | TO       |
|                          |                          |                              |                   |                              |                                   |                                                |                                            |                                                      |                                  |                 |          |
|                          | = M                      | Gmail                        | Q Searc           | h mail                       |                                   |                                                |                                            |                                                      | 幸 ②                              | <u>ن</u> ة الله | R        |
|                          |                          |                              |                   |                              | 1                                 |                                                |                                            |                                                      |                                  |                 |          |
|                          | 0 Com                    | pose                         | ← ⊡               |                              | <b>E</b> (                        | ) 🖓 🖻                                          |                                            |                                                      | 1 of 24 < >                      | •               | 53       |
|                          | inbo                     | x 12                         |                   |                              |                                   |                                                | _                                          |                                                      | 6                                |                 |          |
|                          | ☆ Star                   | red                          |                   |                              | AG                                | DE TÉTOL                                       | IAN                                        | 31                                                   |                                  |                 | Ø        |
|                          | () Snot                  | ozed                         |                   |                              |                                   |                                                |                                            | 5                                                    | 100                              |                 |          |
|                          | ▷ Sent<br>D Draft        | s                            |                   |                              |                                   |                                                | 30-                                        | 5                                                    |                                  |                 | -        |
|                          | <ul> <li>More</li> </ul> | 1                            |                   |                              |                                   | Doi                                            | ement valid                                | é                                                    |                                  |                 |          |
|                          | Labels                   | +                            |                   |                              |                                   | Pal                                            | ement vallu                                | C                                                    |                                  |                 | +        |
|                          | CRM                      | T                            |                   | ſ                            | Cher(e) client/e                  | 2).                                            |                                            |                                                      |                                  |                 |          |
|                          |                          |                              |                   |                              | Le paiement du                    | u dossier N°: 171.00                           | 🛙 à été validé.                            |                                                      |                                  |                 |          |
|                          |                          |                              |                   |                              | Vous trouverez                    | ci-joint la facture co                         | rrespondant au n                           | nontant payé.                                        |                                  |                 |          |
|                          |                          |                              |                   | C                            |                                   |                                                |                                            |                                                      |                                  |                 |          |
|                          |                          |                              |                   |                              | Pour rappel, ce<br>pas acceptées, | et E-mail provient d'u<br>pour tout suivi de v | in systême autor<br>os demandes util       | nause et les répons<br>isez le <u>portail éléc</u> i | ses ne sont<br>tronique          |                 |          |
|                          |                          |                              |                   |                              | Utéquine de l'Age                 | nce.<br>sence Urbaine de T                     | étouan vous reme                           | ercie.                                               |                                  |                 |          |
|                          |                          |                              |                   |                              | Meilleurs saluta                  | ations.                                        | Jugan yous rellit                          |                                                      |                                  |                 |          |
|                          |                          |                              |                   |                              |                                   |                                                |                                            |                                                      |                                  |                 |          |
|                          | $\frown$                 |                              |                   |                              |                                   |                                                |                                            |                                                      |                                  |                 |          |
|                          |                          | Gmai                         | مر تکم عد         | امن بقات                     | الم، تتوص                         | مبالح الم كا                                   | ن ط ف ہ                                    | البنكي م                                             | الرمين التحويا                   | حد التأك        |          |
|                          |                          | 20000                        | ورے م<br>الد قمیہ | لوں <del>ب</del> ے<br>لخدمات | ب به ابة ا                        | ا مداشر ة ع                                    | ں ہرتے ۔<br>کہ تحمیل                       | ، کما یمکنک                                          | د من <u>من .</u><br>د الالکترونی | بعد ریدک        | L7       |
|                          | Con                      | ihose                        | • <i> J</i>       |                              | <i>:</i>                          |                                                | •                                          |                                                      | م ، <del>،</del> در پ            | **              |          |
|                          | 🖬 Inbo                   | ox 12                        |                   |                              | Meilleurs salut                   | ations.                                        |                                            |                                                      |                                  |                 |          |
|                          | Star                     | red                          |                   |                              |                                   |                                                | /                                          |                                                      |                                  |                 | Ø        |
|                          | Sent                     | 326U                         |                   |                              |                                   |                                                | AGENCE URB                                 | AINE                                                 |                                  |                 |          |
|                          | 🗋 Draf                   | ts                           |                   |                              |                                   | 6                                              | NUMÉRIO                                    | QUE                                                  |                                  |                 |          |
|                          | ✓ More                   | e                            |                   |                              | 32, Avenue /                      | AGEN /E<br>Abdelkrim El Khativ, qu             | URBAINE DE TÉTO<br>artier administratif, L | ouAN<br>.otissement Al Matar -                       | B.P 4136                         |                 | +        |
|                          | Labels                   | +                            |                   |                              |                                   | Téléphone: 05 3 99 21                          | 68 / 89 - E-mail: <u>co</u>                | ntact@aute.gov.ma                                    |                                  |                 | Ŧ        |
|                          | CRN                      |                              |                   |                              |                                   | Pi                                             | wered by CALL                              |                                                      |                                  |                 |          |
|                          |                          |                              |                   |                              |                                   |                                                |                                            |                                                      |                                  |                 |          |
|                          |                          |                              | 2                 | Attachments                  | Scanned by G                      | mail (                                         |                                            |                                                      |                                  | ± @.            |          |
|                          |                          |                              |                   |                              |                                   |                                                | . at White                                 |                                                      |                                  |                 |          |
|                          |                          |                              |                   | U.                           | er stationen.<br>Er               | gene-                                          |                                            |                                                      |                                  |                 |          |
|                          |                          |                              | 1                 | quittance_0                  | 8629                              | facture_2023-00                                | 1                                          |                                                      |                                  |                 |          |
|                          |                          |                              |                   |                              |                                   | _                                              |                                            |                                                      |                                  |                 |          |
|                          |                          |                              | (                 | ← Reply                      | ← Forward                         | $\bigcirc$                                     |                                            |                                                      |                                  |                 |          |
|                          |                          |                              |                   |                              |                                   |                                                |                                            |                                                      |                                  |                 |          |
|                          |                          |                              |                   |                              |                                   |                                                |                                            |                                                      |                                  |                 |          |